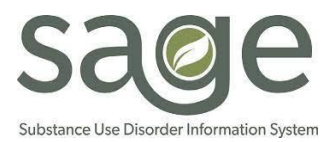

# **Claim Status Report Job Aid**

### Contents

| Overview                                | 2 |
|-----------------------------------------|---|
| How to Import State Adjudication Report | 2 |
| State Adjudication Report Fields        | 5 |

#### **Overview**

The State Adjudication Report is a document that allows providers to obtain information regarding their claim. This report provides detailed claim information for each service within Sage as the claim moves through the claiming cycle, from initial submission all the way through State adjudication. Use of this report will allow providers to get claim status information throughout the process and the metadata associated with each claim.

#### How to Import State Adjudication Report

The report will be uploaded to the SFTP every month along with the Split CSV Tool and an email notification. Providers may import the report from \*.csv to Excel or Access. Some files may be too large to import directly onto Excel or Access. In this case Providers can use Split CSV Tool. The tool is designed to help providers split larger \*.csv files into multiple smaller files.

To import into Excel (use the Desktop app, importing is unavailable through Office.com):

- Open Excel
- Click New, then click Blank workbook
- Click Data in the menu bar, click Get Data, select From File, then click From Text/CSV
- Select the \*.csv file saved from the SFTP, click Import
- A preview of the \*.csv file will appear, click Load

To import into Access (use the Desktop app, importing is unavailable through Office.com):

- Open Access
- Click New, then double-click on Blank Database. Click File on the menu bar, then click Save As
- Under Save Database As, select the Access Database option, then click Save As (if prompted with, "Do you want Microsoft Access to close the objects?", click Yes)
- Create a File name, then click Save
- Click External Data in the menu bar, then click New Data Source, select From File, then click Text File
- Click Browse... and select the \*.csv file saved from the SFTP, click Open, then click OK
- The Import Text Wizard will appear:
  - Select **Delimited** for the format, then click **Next**
  - Under Choose the delimiter that separates your fields select Comma, click Next
  - Highlight the column headings for the field options and change the heading names, if applicable. Then click Next
  - Then, select the option Let Access Add Primary Key or Choose my own primary key to assign one of the fields in your \*.csv file as the primary key. Click Next
- Under Import to Table field, name the table, click Finish, then click Close

To use the Split CSV Tool:

- Click the Windows button + R to open the run dialog box and type PowerShell into the text box
- Click **OK** or hit Enter and a PowerShell window will open
- Run the following command: Set-ExecutionPolicy RemoteSigned
- When asked "Do you want to change the execution policy?" Click **Y** and Enter

| 😕 Windows PowerShell                                                                                                    | _             |          | × |
|----------------------------------------------------------------------------------------------------|---------------|----------|---|
| Windows PowerShell<br>Copyright (C) Microsoft Corporation. All rights reserved.                                                                                                    |               |          |   |
| Try the new cross-platform PowerShell https://aka.ms/pscore6                                                                                                    |               |          |   |
| PS C:\WINDOWS\system32> Set-ExecutionPolicy RemoteSigned                                                                                                    |               |          |   |
| Execution Policy Change<br>The execution policy helps protect you from scripts that you do not trust. Changing the executi<br>you to the security risks described in the about_Execution_Policies help topic at<br>https:/go.microsoft.com/fwlink/?LinkID=135170. Do you want to change the execution policy?<br>[Y] Yes [A] Yes to All [N] No [L] No to All [S] Suspend [?] Help (default is "N"): | on policy mig | ht expos | e |

- This command will change the system's execution policy to allow the running of scripts that are downloaded from the SFTP, but that have been signed by a trusted publisher and the tool may now be run with no issues
- Note: If the Execution Policy Change says denied, continue with the following step. If Run with PowerShell does not pop up on the menu, contact your network administrator to request the necessary permissions to execute the PowerShell script
- Right-click on the Split CSV Tool

Select Run with PowerShell from the menu

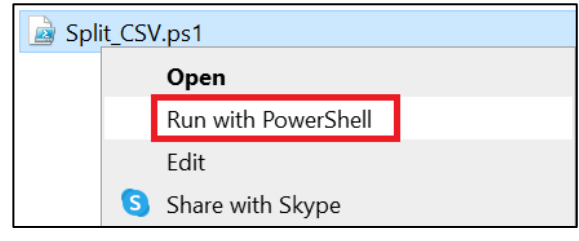

• Once PowerShell opens, parameters may be adjusted to customize the output. Enter how many records each file should be split into.

| 27 Windows PowerShell                                                                   | - | $\times$ |
|-----------------------------------------------------------------------------------------|---|----------|
| lease enter the CSV file's records limit(Press enter for default value of 100000): 500_ |   | ^        |
|                                                                                         |   |          |
|                                                                                         |   |          |
|                                                                                         |   |          |
|                                                                                         |   |          |

- Once the record count has been set, click Enter
- Select the .csv file to split

#### Click Open

| N             | ame                                  | Date modified     | Туре                                 | Size                    |
|---------------|--------------------------------------|-------------------|--------------------------------------|-------------------------|
| Þ             | a 11800_ClaimStatusData_20230418.csv | 4/18/2023 3:00 PM | Microsoft Excel C                    | 1,589 KB                |
|               |                                      |                   |                                      |                         |
| <             |                                      |                   |                                      | >                       |
| <u>1</u> ame: | 11800_ClaimStatusData_20230418.csv   | ~                 | Comma Seperated Valu<br><u>O</u> pen | ue Files (' ∨<br>Cancel |

- Script will run, once successful, PowerShell will prompt **Press any key to continue**
- Navigate back to the .csv file, the file will be split into smaller files

| □ Name                                  | Date modified     | Туре                | Size     |
|-----------------------------------------|-------------------|---------------------|----------|
| 🔊 11800_ClaimStatusData_20230418.csv    | 4/18/2023 3:00 PM | Microsoft Excel Com | 1,589 KB |
| 🖾 11800_ClaimStatusData_20230418_P1.csv | 5/2/2023 1:54 PM  | Microsoft Excel Com | 340 KB   |
| 🖾 11800_ClaimStatusData_20230418_P2.csv | 5/2/2023 1:54 PM  | Microsoft Excel Com | 368 KB   |
| 🛂 11800_ClaimStatusData_20230418_P3.csv | 5/2/2023 1:54 PM  | Microsoft Excel Com | 397 KB   |
| 11800_ClaimStatusData_20230418_P4.csv   | 5/2/2023 1:54 PM  | Microsoft Excel Com | 409 KB   |
| 11800_ClaimStatusData_20230418_P5.csv   | 5/2/2023 1:54 PM  | Microsoft Excel Com | 82 KB    |
|                                         |                   |                     |          |

## **Claim Status Report fields**

Below is a list of the columns found in the report along with their description and what they mean.

| Fields              | Description                                       |
|---------------------|---------------------------------------------------|
| UniqueRowID         | Unique ID given to each row service for the       |
|                     | spreadsheet                                       |
| LegalEntityNumber   | Provider ID                                       |
| LegalEntityName     | Provider Name                                     |
| BillingProviderID   | Provider Site ID                                  |
| BillingProviderName | Provider Site Name                                |
| ClientID            | Patient ID in SAGE                                |
| SSN                 | Patient Social Security Number                    |
| BirthDate           | Patient Birth Date pulled from Current            |
|                     | Demographics. Format is MM/DD/YYYY in Excel       |
|                     | and YYYY-MM-DD in Access                          |
| Age                 | Patient Age at the Date of Service                |
| AgeGroup            | Can have 4 different AgeGroups                    |
|                     | A: 00-15 Child                                    |
|                     | A: 16-25 TAY: Transition Age Youth                |
|                     | A: 26-59 Adult                                    |
|                     | A: 60 + Older Adult                               |
| OBClaimSubID        | Claim ID based on the Claim Number in MSO         |
|                     | system                                            |
| Gender              | Patient Gender is pulled from the patient         |
|                     | demographics, values are:                         |
|                     | F: Female                                         |
|                     | FTM: Female to Male                               |
|                     | M: Male                                           |
|                     | MTF: Male to Female                               |
|                     | U: Unknown                                        |
| MEDSDOB             | Patient's Date of Birth from the MEDS Eligibility |
|                     | History Record. The format is YYYY-MM-DD          |
| MEDSGENDER          | Similar to Gender Field but the value from MEDS   |
|                     | Eligibility list:                                 |
|                     | F: Female                                         |
|                     | M: Male                                           |
|                     | U: Unknown                                        |
|                     | Beneficiary's Client Identification Number from   |
|                     | the MEDS file on file with DHCS. If the field is  |
|                     | blank, there is no CIN number provided in the     |

|                           | MEDS file and/or unable to verify a CIN against PATID in SAGE                                                                                                    |
|---------------------------|----------------------------------------------------------------------------------------------------|
| LocalClaimNumber          | Internal Claim Number generated by SAGE for the inbound claim submitted by the provider                                                                                                    |
| ClaimSubmittersIdentifier | SAGE generated ID Number for Primary Sage<br>Users. Secondary Sage Users submit this number<br>on the 837 file in Loop and Segment 2010BB,<br>CLM01                                                                        |
| StateClaimNumber          | Internal Claim Number generated by SAGE for the<br>outbound claims submitted to the State. If field is<br>blank, an 837 has not be created or transferred<br>from MSO to PM                                                |
| ServiceDateBegin          | Date of Service                                                                                                    |
| ServiceDateEnd            | Date of Service                                                                                                    |
| ProcedureID               | Sage Unique ID given to the Service                                                                                                    |
| ProcedureCode             | Service billing code. This field shows HCPCS, revenue, and CPT codes                                                                                                    |
| RenderingProviderName     | Rendering Provider (Practitioner) Name                                                                                                    |
| RenderingProviderID       | NPI Number for Performing Provider                                                                                                    |
|                           | (Practitioner)                                                                                                    |
| RenderingProviderTaxonomy | Performing Provider Taxonomy (Category of Service). If field is blank, contact helpdesk to provide a taxonomy code                                                                                                    |
| ServiceUnitCount          | Unit of Service                                                                                                    |
| DiagnosisCode             | All ICD10 or if not available, ICD9 diagnosis codes<br>for the patient. If multiple diagnosis codes, they<br>will be in alphanumeric order separated by<br>commas                                                          |
| DiagnosisType             | ICD10 or ICD9 Diagnosis type                                                                                                    |
| AuthorizationNumber       | Authorization Number provided                                                                                                    |
| EOBID                     | Explanation of Benefits Document ID                                                                                                    |
| TotalClaimChargeAmount    | If column (R) State Claim Number is blank, then<br>the Total Claim Charge Amount is what the<br>provider billed SAPC, if there is a State Claim<br>Number, then Total Claim Charge Amount is what<br>SAPC billed the State |
| ContractedRate            | Rate from the local contracted rate                                                                                                    |
| ClientPaidAmount          | The dollar amount the client paid, if any, such as a deductible                                                                                                    |
| PrivateInsuranceAmount    | The Amount paid by the Private Insurance. If field is blank, no OHC information is entered                                                                                                    |

| LocalClaimAdjudicationStatus | Local claim status by SAPC. If there is a replacement claim, it will have its own entry                                                                                                    |
|------------------------------|----------------------------------------------------------------------------------------------------|
| ClaimPaymentAmt              | Sum of all the transaction amounts- if a service is<br>paid but then rebilled to get the higher rate, it<br>will be the summation of the original amount<br>minus the rebilled amount. If the field is blank,<br>the claim was never submitted to the state. It will<br>also be blank if a claim was billed to State 700<br>days after the date of service and not having an<br>835                                                                                                    |
| DenySource                   | Possible values include:<br>Local Level I: Denied by SAGE<br>State Level II: Denied by State                                                                                                    |
| RetroAmount                  | Amount that is retro adjudicated                                                                                                    |
| RetroEOBID                   | EOBID generated after the claim has been retro adjudicated, either via provider voiding or State denial                                                                                                    |
| ClaimStatus                  | Here are the possible values for this column:<br>Locally Denied: Claim is denied by SAGE based on<br>local adjudication rules<br>Claim submitted: Claim is created in SAGE by 837<br>P/I or ProviderConnect<br>Check number issued: Check number is issued for<br>the original EOBID<br>Claim updated: Internal SAGE processing stage<br>State adjudication received: State returned an<br>adjudication for the claim<br>Service retro-adjudicated: Claim is retroed.<br>Includes contractor void and state denial take<br>backs<br>Claim voided or replaced: Claim is voided or<br>replaced<br>Unknown: Reserved for unknown statuses, if it<br>does not fall under any other statuses<br>State Approved: State approved and paid the<br>claim in full<br>State Pending: the claim is sent to State but no<br>835 has been issued for the claim by State<br>State Fully Denied: State denied the claim and<br>paid \$0<br>State Partial Denied: State denied full amount<br>but has partially paid the requested amount and |

|                           | denied amount may be recouped from provided               |
|---------------------------|-----------------------------------------------------------|
|                           | or covered by SAPC as part of county match                |
| VoidStatus                | The possible values for this column are:                  |
|                           | <b>Void</b> : The Claim is void/retro-adjudicated by SAPC |
|                           | Replacement: Claim is replaced by another claim           |
|                           | Contractor Void: Provider voided the claim                |
|                           |                                                           |
| SubmitDate                | First Data Entry Date in the SAGE system for the          |
|                           | claim from the provider into SAGE                         |
| Cost                      | Cost outside of SAPC, what the provider charged           |
|                           | SAPC after deducting other forms of payment               |
|                           | such as private insurance or Medicare                     |
| SVCIVIO                   | Nonth of Service                                          |
|                           | Displayed as calendar month number 01-12,                 |
| SueVeer                   | (January – 1 to December – 12)                            |
|                           | Fiscal Vaar of the date of convice                        |
| Fi<br>EnisodoBontUnit     | An ID assigned to a program for a specific                |
| Episodekeptomi            | All ID assigned to a program for a specific               |
|                           | and will be blank for primary                             |
| EnisodeSeqNumber          | Enisode number within sage                                |
|                           | The possible values for this column are:                  |
| Claimingpe                | Non-Drug Medi-Cal                                         |
|                           | Drug Medi-Cal                                             |
|                           | These fields are determined by Non-Drug Medi-             |
|                           | Cal having no DMC guarantor or NONDMC not                 |
|                           | reimbursable and Drug Medi-Cal having DMC                 |
|                           | guarantor                                                 |
| FacilityCodeValue         | Location/Place of Service Code listed on the 837          |
|                           | file from the provider. This does not apply to            |
|                           | claims submitted through PCONN- primary                   |
|                           | provider will see blank                                   |
| ServiceLocationProviderID | Providers Facility ID code, this is the site NPI          |
| InsuranceClaim            | If the claim has a payment from 3rd party payer           |
|                           | the value Can be 1 or TRUE. If they don't, it will        |
|                           | be 0 or FALSE. If blank, there is no OHC                  |
|                           | information                                               |
| AccountCode               | Contract Number                                           |
| EOBDate                   | Date EOB created                                          |
| CheckDate                 | Original check issue date, not impacted by                |
|                           | retroEOB                                                  |
| BatchID                   | Sage assigned number when claims are received.            |

| Inbound837Filename | Provider 837 File Name(Only for secondary              |
|--------------------|--------------------------------------------------------|
| OBFileName         | Outbound 837 filename submitted to the State           |
| MCalStatus         | The possible values for this column are:               |
|                    | <b>State Approved:</b> State approved and paid the     |
|                    | claim in full                                          |
|                    | State Pending: the claim is sent to state but no       |
|                    | 835 has been issued for the claim by State.            |
|                    | State Fully Denied: State denied the claim and         |
|                    | paid \$0                                               |
|                    | State Partial Denied: State denied full amount         |
|                    | but has partially paid the requested amount and        |
|                    | denied amount may be recouped from provided            |
|                    | or covered by SAPC as part of county                   |
| MedicarePaidAmount | Once provider bills OHC, amount paid by                |
|                    | MediCare                                               |
| FFP                | Amount paid by Federal Financial Participation         |
|                    | program. If claim didn't quality for FFP or haven't    |
|                    | received anything from state- then field will be       |
|                    | Diank<br>Amount paid by State Conoral Fund program. If |
| SGF                | Amount paid by State General Fund program. If          |
|                    | anything from state, then field will be blank          |
|                    | Amount naid by funds other than SGE and EEP            |
|                    | programs. Payment is deferred, payment is being        |
|                    | transferred that is on the 835 which indicates         |
|                    | what isn't covered by SGF and FFP                      |
| CVStatus           | Indicates that claims are processed by Avatar          |
|                    | Value is always "SAGE Claim"                           |
| MediCalClaim       | Value of TRUE indicating whether a claim is Drug       |
|                    | MediCal or FALSE indicating whether it is a            |
|                    | NonDrug MediCal claim                                  |
| MediCareClaim      | Value of TRUE or FALSE indicating whether a            |
|                    | claim is a MediCare claim or not. If the field is      |
|                    | blank, no MediCare information was entered             |
| ChargeConv         | Total Disbursement Amount SAPC has paid the            |
|                    | provider                                               |
| MCApproved         | Total amount paid by state includes rebill             |
|                    | payment.                                               |
| FinRptAgeGroup     | These are all available values based on Patient        |
|                    | Age                                                    |
|                    | Under 21                                               |
|                    | 21 and Over                                            |

|                             | Unknown: If a claim has a missing Birthdate or  |
|-----------------------------|-------------------------------------------------|
|                             | Service date value                              |
| ApprvAidCode                | Patient Associated Aid Code related to month of |
|                             | service used by CA State to adjudicate claims   |
| IB835FileName               | State 835 File Name                             |
| DateUpdated                 | Date a claim status last updated in SAGE        |
| Source                      | Source values- how the claim came into the      |
|                             | system:                                         |
|                             | 837 Health Care Claim Professional              |
|                             | 837 Health Care Claim Institutional             |
|                             | ProviderConnect                                 |
| PayerClaimControlNumber     | State PCCN Number                               |
| OB_ClaimSubIDVoid           | Latest Rebilled Claim Number submitted to the   |
|                             | State                                           |
| OB837File_nameVoid          | The outbound 837 file name submitted to the     |
|                             | State for the Latest Rebilled Claim             |
| DateBilledToTheState        | Date original claim was billed to state         |
| Practitioner_Category_Value | This is the billing category for the performing |
|                             | provider on the service                         |